## RStudio Wiki

1. Introduction

RStudio is a set of integrated tools designed to help you be more productive with R. It includes a console, syntax-highlighting editor that supports direct code execution, as well as tools for plotting, history, debugging and workspace management.

2. Getting Started

Navigate to <u>http://fscstor02.fsc.stevens.edu/rstudio/</u> in your browser to login to RStudio. You need to connect to Stevens network or Stevens VPN to access this site. If success, you will see a login page:

| RStudio Sign In 🛛 🗙 💭          |                         |          |
|--------------------------------|-------------------------|----------|
| → C f  fscstor02.fsc.stevens.e | du/rstudio/auth-sign-in | <u>ک</u> |
| Pstudio                        |                         |          |
| <b>K</b> STUDIO                |                         |          |
|                                |                         |          |
|                                |                         |          |
|                                | Sign in to RStudio      |          |
|                                | Username:               |          |
|                                |                         |          |
|                                | Password:               |          |
|                                | Stay sinned in          |          |
|                                |                         |          |
|                                |                         |          |
|                                |                         |          |
|                                |                         |          |
|                                |                         |          |
|                                |                         |          |
|                                |                         |          |
|                                |                         |          |
|                                |                         |          |
|                                |                         |          |
|                                |                         |          |
|                                |                         |          |
|                                |                         |          |
|                                |                         |          |
|                                |                         |          |
|                                |                         |          |
|                                |                         |          |
|                                |                         |          |

If log in is successful, you should see the web interface:

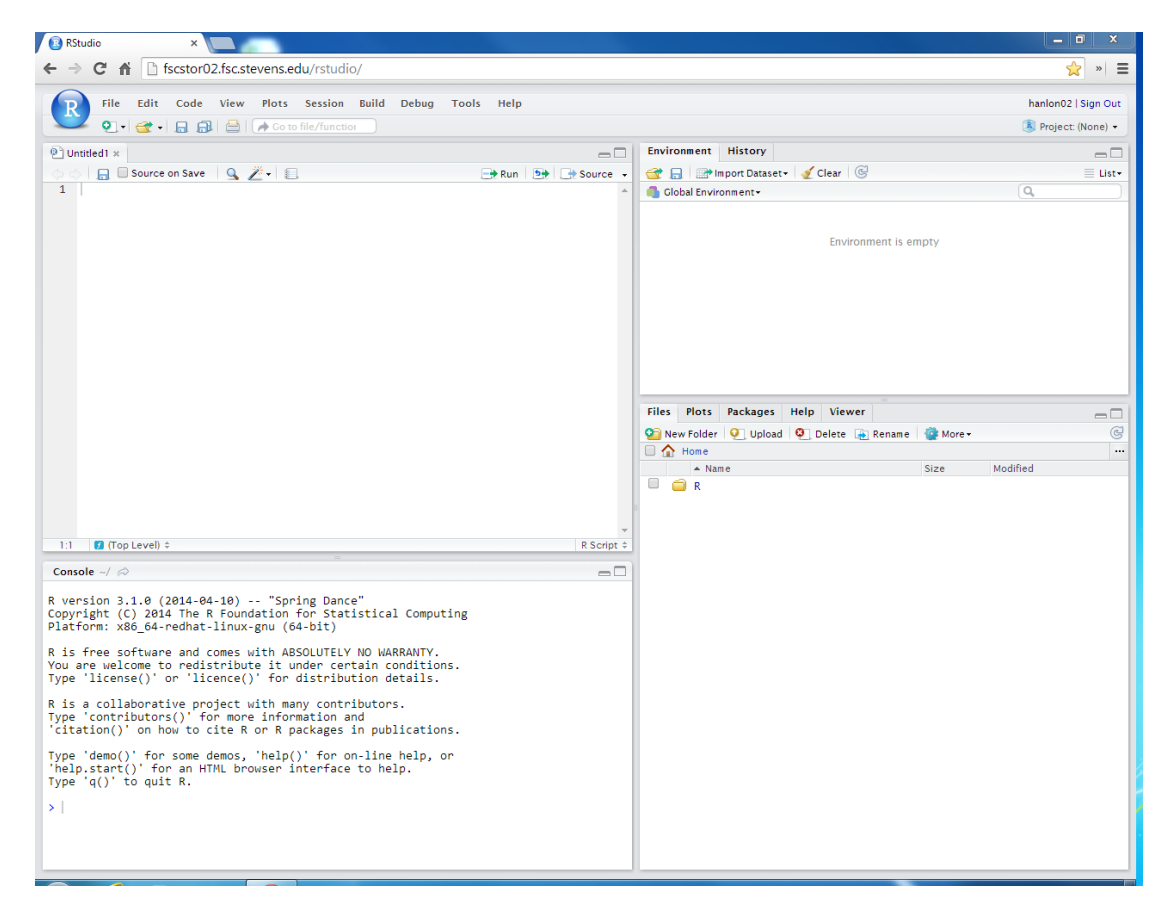

## 3. RStudio Manual

Documentation for the RStudio IDE can be found at:

https://support.rstudio.com/hc/en-us/categories/200035113-Documentation

To help you with the web interface, below is a brief summary from the contents of RStudio documentation.

a. Windows

RStudio screen has four windows:

- 1) Console
- 2) Workspace and history
- 3) Files, plots, packages and help
- 4) The R script and data view
- b. Uploading files

To upload files, click on "Upload" button shown as below:

| Files | Plots    | Packages | Help | Viewer  |        |          |          |   |
|-------|----------|----------|------|---------|--------|----------|----------|---|
| 💁 Ne  | w Folder | 🧕 Upload | 2.0  | elete 👍 | Rename | 🙋 More 🕶 |          | Ę |
|       | Home     |          |      |         |        |          |          |   |
|       | 🔺 Nar    | ne       |      |         |        | Size     | Modified |   |
|       | R        |          |      |         |        |          |          |   |

Then choose the file you want to upload.

| Unload Files                                                             |                                                         |
|--------------------------------------------------------------------------|---------------------------------------------------------|
| opioud mes                                                               |                                                         |
| Target directory:                                                        |                                                         |
| <b>☆</b> Home                                                            |                                                         |
| File to upload:                                                          |                                                         |
| Choose File No file chosen                                               |                                                         |
| TIP: To upload multiple files or a<br>The zip file will be automatically | directory, create a zip file.<br>expanded after upload. |
|                                                                          | OK Cancel                                               |

c. Installing a package

Click on "Install Packages" button, write the name in the pop-up window and click on "Install".

| Files Plots            | Packages Help Viewer                                                                                     |                  | $\neg \Box$ |  |  |  |  |  |  |
|------------------------|----------------------------------------------------------------------------------------------------|------------------|-------------|--|--|--|--|--|--|
| 💽 Install 💽 Update 🗟 🔍 |                                                                                                    |                  |             |  |  |  |  |  |  |
| Name                   | Description                                                                                              | Version          |             |  |  |  |  |  |  |
| User Library           | ,                                                                                                    |                  | -           |  |  |  |  |  |  |
| 🔲 manipulate           | Interactive Plots for RStudio                                                                            | 0.98.913         | 8           |  |  |  |  |  |  |
| 🔲 rstudio              | Tools and Utilities for RStudio                                                                          | 0.98.913         | 8           |  |  |  |  |  |  |
| System Libr            | Install Packages                                                                                         | _                |             |  |  |  |  |  |  |
| bitops                 | Install from:      Configuring Repositori                                                                | ies <sup>5</sup> | 0           |  |  |  |  |  |  |
| 🔲 boot                 | Repository (CRAN)                                                                                        | • 11             | 8           |  |  |  |  |  |  |
| class                  | Packages (separate multiple with space or comma):                                                        | 10               | 0           |  |  |  |  |  |  |
| cluster                |                                                                                                    |                  | 8           |  |  |  |  |  |  |
| codetools              | Install to Library:<br>/home/hanlon02/R/x86_64-redhat-linux-gnu-library/3.1 [Defar  Install dependencies | 8                | 8           |  |  |  |  |  |  |
| colorspace             |                                                                                                    | • 4              | 8           |  |  |  |  |  |  |
| compiler               |                                                                                                    | )                | 8           |  |  |  |  |  |  |
| ✓ datasets             |                                                                                                    | С                | 8           |  |  |  |  |  |  |
| DBI                    |                                                                                                    |                  | 8           |  |  |  |  |  |  |
| Defaults               | Install Cancel                                                                                           |                  | 8           |  |  |  |  |  |  |
| dichromat              |                                                                                                    | D                | 8           |  |  |  |  |  |  |
| 🔲 digest               | Create cryptographic hash digests of R<br>objects                                                        | 0.6.4            | 8           |  |  |  |  |  |  |
| foreign                | Read Data Stored by Minitab, S, SAS, SPSS,<br>Stata, Systat, Weka, dBase,                                | 0.8-61           | 8           |  |  |  |  |  |  |
| ggplot2                | An implementation of the Grammar of<br>Graphics                                                          | 1.0.0            | © _         |  |  |  |  |  |  |

4. Having Problems?

Please contact financial lab admin at <u>HFSLadmin@stevens.edu</u>